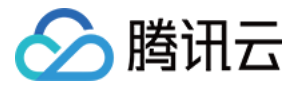

# 云数据库 Redis 快速入门 产品文档

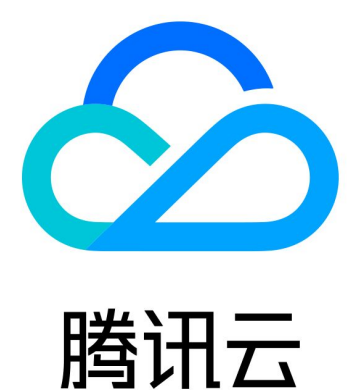

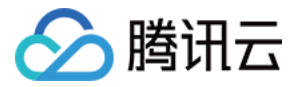

【版权声明】

©2013-2018 腾讯云版权所有

本文档著作权归腾讯云单独所有,未经腾讯云事先书面许可,任何主体不得以任何形式复制、修改、抄袭、传播全部或部分本文档内容。

【商标声明】

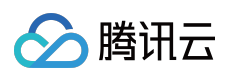

及其它腾讯云服务相关的商标均为腾讯云计算(北京)有限责任公司及其关联公司所有。本文档涉及的第三方主体的商标,依法由权利人所有。

【服务声明】

本文档意在向客户介绍腾讯云全部或部分产品、服务的当时的整体概况,部分产品、服务的内容可能有所调整。您 所购买的腾讯云产品、服务的种类、服务标准等应由您与腾讯云之间的商业合同约定,除非双方另有约定,否则, 腾讯云对本文档内容不做任何明示或模式的承诺或保证。

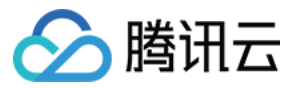

## 文档目录

快速入门 实例管理 备份与恢复

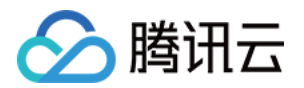

# 快速入门 实例管理

最近更新时间:2018-10-08 19:52:30

## 1 使用云存储 Redis

用户可以直接在产品购买页面进行购买使用。 单击购买

## 2 管理实例

### 2.1 新建实例

您可以在控制台新建实例

1) 单击新建实例

- 2) 选择实例所属地区
- 3) 若已创建 VPC,可在所属网络处为实例指定所属 VPC。若无 VPC,此选项不可见
- 4) 选择所需容量
- 5) 创建信息的正确性确认无误后单击【确定】按钮
- 6) 查看创建实例的完成状态
- 如果状态显示为"实例创建中",则请耐心等待几分钟
- 如果状态显示为"实例待初始化",则创建已完成
- 7) 实例创建完成后,为实例初始化密码。
- 8) [特别提醒]使用<实例 ID:用户密码>作为访问密码,可以正常访问实例

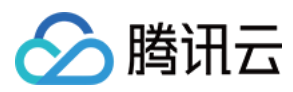

新建实例:

## 云存储 Redis

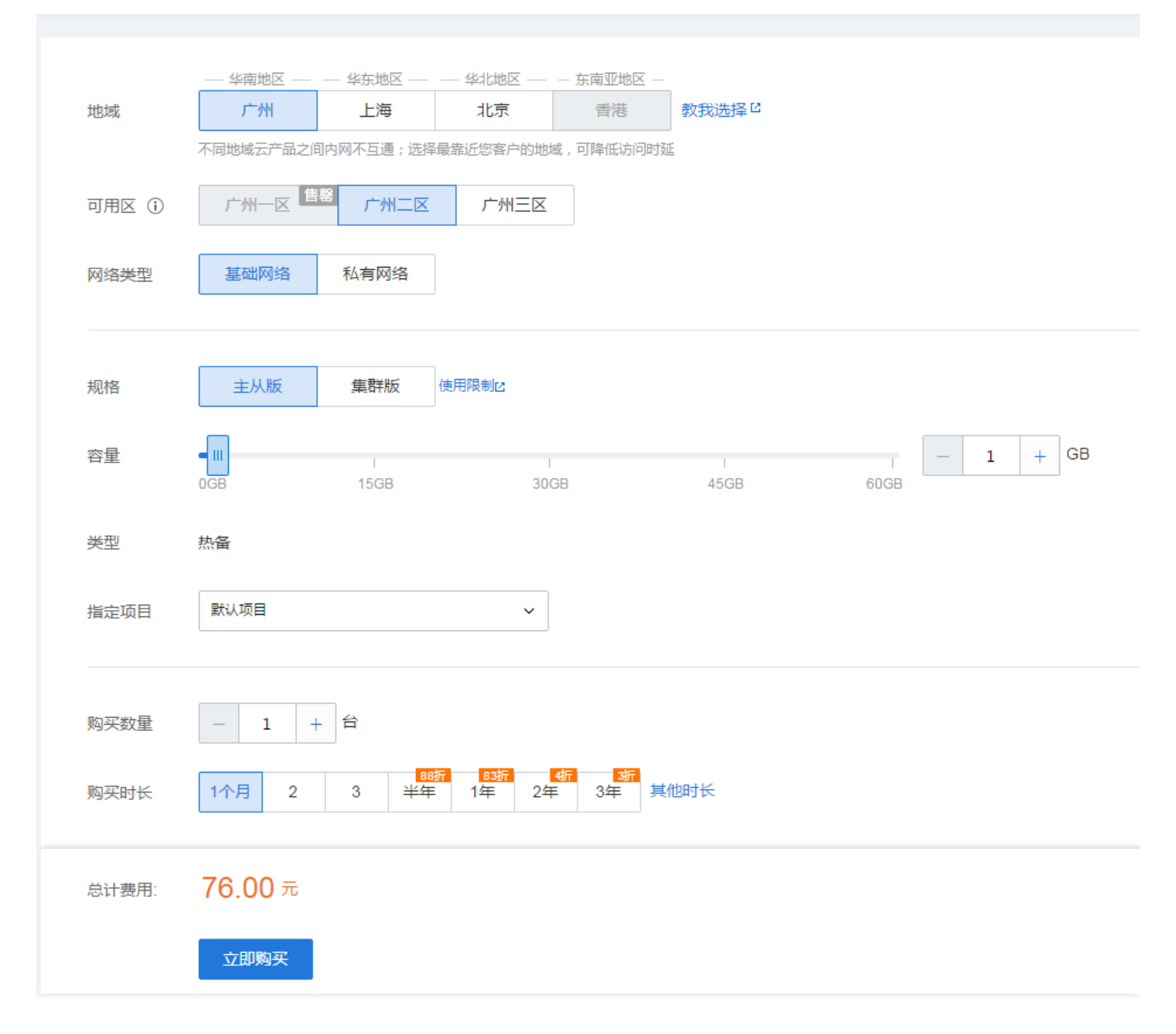

实例初始化密码:

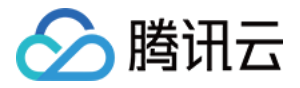

| 初始化密码 | ×                                                        |
|-------|----------------------------------------------------------|
| 实例名称* |                                                          |
| 密码*   | 輸入实例密码<br>1.至少包含字母、数字和字符(!@#\$%^*())中的两种<br>2.长度为8-16个字符 |
| 确认密码* | 再次输入实例密码                                                 |
|       | 确定取消                                                     |

### 密码初始化完成,实例正常运行:

| 已使用/总容量 | 内网地址 | 实例状态    |
|---------|------|---------|
| 0MB/1G  |      | 🐼 实例运行中 |

## 2.2 修改实例名

用户鼠标滑过实例名时会显示修改按钮,单击修改

| redis |                  |           |        |
|-------|------------------|-----------|--------|
| +新建   | 分配至项目            | 修改密码 扩容 删 | \$     |
|       | 实例名称             | 所属项目      | 所属地域   |
|       | 6d6fdbc4-3497-40 | 🗹 默认项目    | 华南区-广州 |

## 2.3 实例动态扩容

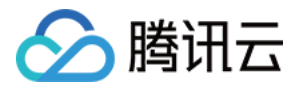

1) 实例列表页中,选择需要扩容的实例,单击【扩容】按钮

2) 拉动横条选择扩容到的容量,单击【确定】按钮,进行扩容

| 云存储扩容                   |                 |                  | $\times$ |
|-------------------------|-----------------|------------------|----------|
| 扩容实例规格后将按照新规格进行         | 行计费 , 单机版扩容可能会断 | 链                |          |
| 扩容后容量 CGB               | 30GB            | <b>7</b> GB 60GB |          |
| <sup>扩容费用</sup> 426.08元 |                 |                  |          |
|                         | 确定取消            |                  |          |

注: 单机版扩容的时候,在机器剩余容量不足的情况下,可能触发迁移,会短暂的断开连接。

## 3 监控实例

#### 3.1 操作步骤

- 1) 单击所要查看的实例所在行,右侧边栏弹出实例监控台
- 2) 选择要查看的监控时间段

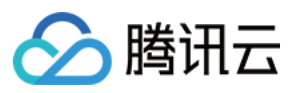

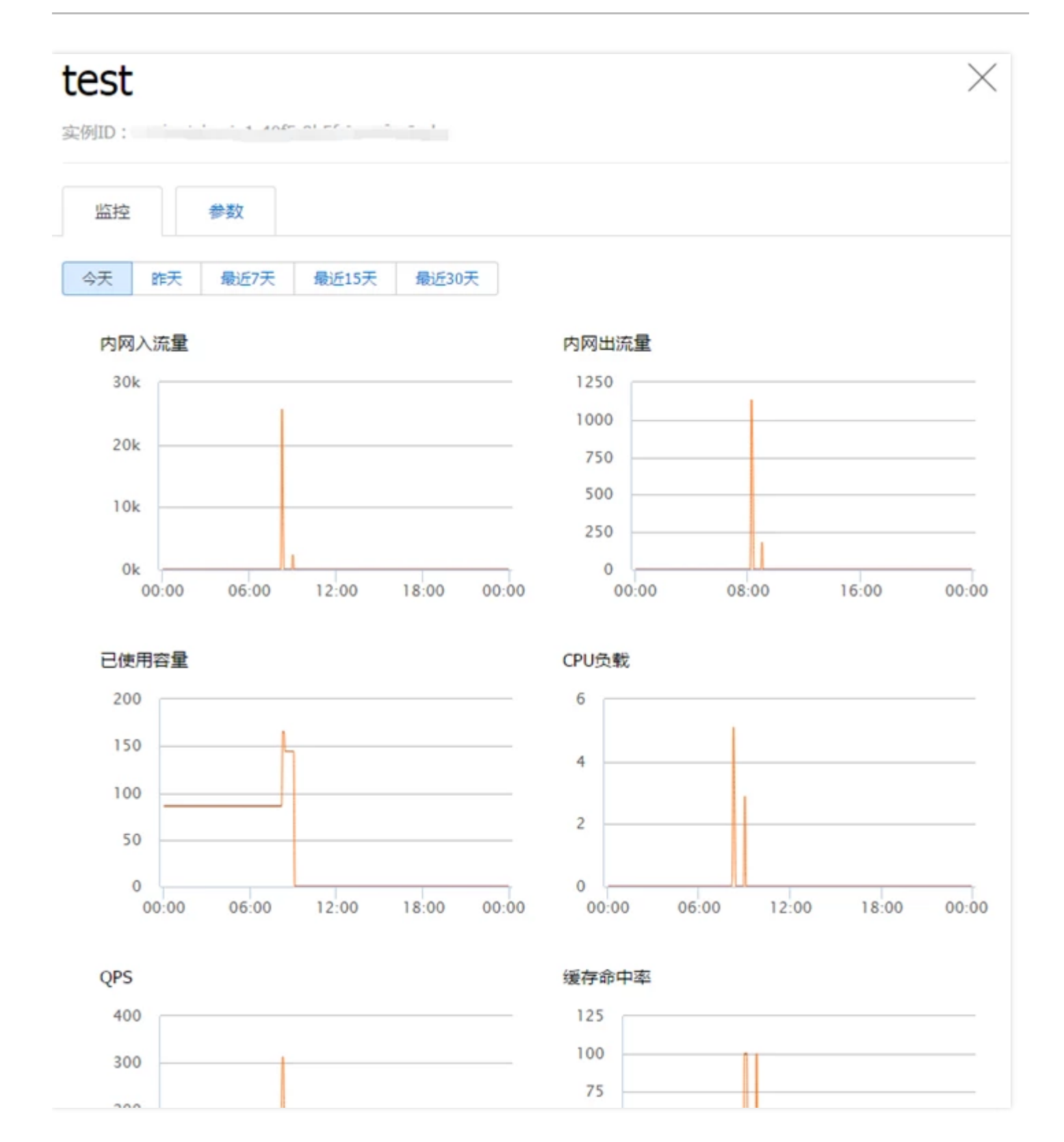

## 4 清空实例

在控制台实例详情页面里可以清空实例里所有数据

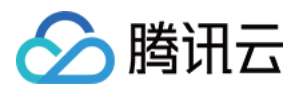

注意:数据清除操作将影响实例对外提供的服务,且清除操作过程中实例无法访问,请谨慎操作

1) 在实例列表里单击实例名称,进入实例详情页面

| redis           |                 |        |
|-----------------|-----------------|--------|
| +新建 分配至项目       | 修改密码 扩容 删除      |        |
| 实例名称            | 所属项目            | 所属地域   |
| 6d6fdbc4-3497-4 | <u>c</u> 🗹 默认项目 | 华南区-广州 |

#### 2) 在实例详情页里单击【清空实例】按钮

| 清空实例 |      |            |
|------|------|------------|
| 实例详情 | 实例ID |            |
|      | 运行状态 | 实例导入中      |
|      | 容量   | 1G , 已用0MB |

3) 输入实例密码,并单击【清空】

注意:此处需要输入的密码为用户设置的实例密码,并非访问实例时所用的<实例ID:实例密码>链接密码

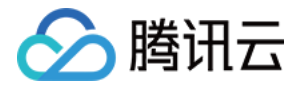

| 清空实例                                   | × |
|----------------------------------------|---|
| 您正准备清空实例,清空后数据将无法恢复<br>请输入实例密码以允许执行该操作 |   |
| 密码* 脑入实例密码 忘记密码?                       |   |
| 清空取消                                   |   |

## 4) 任务提交成功,实例进入"实例清空中"状态

| 已使用/总容量 | 内网地址              | 实例状态   |
|---------|-------------------|--------|
| 0MB/1G  | 10.00.000.000.000 |        |
| 0MB/1G  |                   | ◯实例清空中 |

5) 清空任务完成,实例状态为"实例运行中",此时实例可正常使用

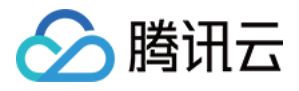

# 备份与恢复

最近更新时间:2018-06-07 17:29:12

## 1 实例自动备份

实例可提供每天一次的自动备份,使用方法如下:

1) 进入实例详情页, 单击"备份与恢复"标签页, 选择"自动备份设置", 单击【设置】按钮

| 备份与恢复  |              |
|--------|--------------|
| 自动备份设置 |              |
|        |              |
|        | 您未设置自动备份,请设置 |
|        | 设置           |
|        |              |

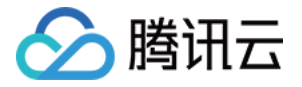

#### 2) 设置需要备份的时间,并指定备份开始的时间段,单击【保存】

| 系统监控  | 备份   | 与恢复                                                  |
|-------|------|------------------------------------------------------|
| 备份与恢复 | 自动备任 | 份设置                                                  |
| 备份印   | 时间   | □星期一                                                 |
|       |      | □星期五 □星期六 ☑星期天                                       |
| 开始的   | 时间   | 00:00-01:00 > 完成备份需要一段时间,为不影响您的正常工作,我们建议您选择空闲的时间点开始, |
|       |      | 如果受相关进程影响,备份也可能会延迟开始<br>保存 取消                        |

3) 备份将在指定时间段内开始,备份进行时可在任务中心查看任务状态,在备份完成过后,可在"备份与恢复"中查 看已生成的备份

#### 注意:如果受相关进程影响,备份也可能会延迟开始

| 系统监控          | 备份与恢复     |      |
|---------------|-----------|------|
| 备份与恢复         | 自动备份设置    |      |
| 2015-7-18 至   | 2015-7-25 | ~    |
| 备份时间          |           | 备份方式 |
| 2015-07-24 19 | 9:02:20   | 自动备份 |
|               |           |      |

## 2 从备份恢复

可从备份中恢复整个实例或恢复指定Key

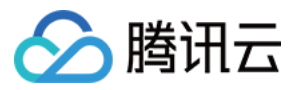

注意:恢复整个实例会中断实例对外提供的服务

#### 2.1 恢复实例

1) 在"备份与恢复"中,选中需要回档的备份,单击【恢复实例】

2) 在弹出的恢复实例确认框中,输入实例密码,单击【恢复】

注意:此处需要输入的密码为用户设置的实例密码,并非访问实例时所用的<实例ID:实例密码>链接密码

| 恢复实例                                      | $\times$ |
|-------------------------------------------|----------|
| 您正准备恢复实例,恢复后数据将被覆盖,无法恢复<br>请输入实例密码以允许执行操作 |          |
| 密码* 输入实例密码 忘记密码?                          |          |
| 恢复取消                                      |          |

3) 实例进入"按备份Id恢复备份中",可在任务中心查看任务状态,待实例状态进入"实例运行中"即可正常使用

| 已使用/总容量 | 内网地址               | 实例状态        |
|---------|--------------------|-------------|
| 0MB/1G  | 10.66.126.227:6379 |             |
| 0MB/1G  | 10.66.126.197:6379 | ○按备份Id恢复备份中 |

#### 2.2 恢复指定Key

1) 在"备份与恢复"中,选中需要回档的备份,单击【恢复实例】

2) 在弹出的恢复实例确认框中,输入实例密码,单击【下一步】

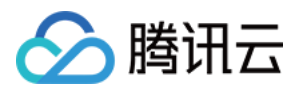

## 注意:此处需要输入的密码为用户设置的实例密码,并非访问实例时所用的<实例ID:实例密码>链接密码

| 恢复指定Key                                    | × |
|--------------------------------------------|---|
| ✓ 密码确认 ② 输入Key                             |   |
| 您正准备恢复实例,恢复后数据将被覆盖,无法恢复<br>请输入实例密码以允许执行该操作 |   |
| 密码* 输入实例密码 忘记密码?                           |   |
| 下一步 取消                                     |   |

3) 输入需要从备份中恢复的key,多key之间以英文分号做间隔,单击【完成】,实例进入"按key恢复备份中"状态, 可在任务中心查看任务状态,待实例状态进入"实例运行中"即可正常使用

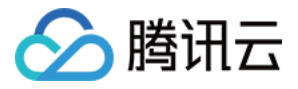

| 已使用/总容量 | 内网地址               | 实例状态        | 1 |
|---------|--------------------|-------------|---|
| 0MB/1G  | 10.66.126.227:6379 | →实例导入中      | 4 |
| 0MB/1G  | 10.66.126.197:6379 | ()按key恢复备份中 | 4 |

| 恢复 | 旨定Key                   |                   |    |             | $\times$ |
|----|-------------------------|-------------------|----|-------------|----------|
|    | $\overline{\mathbf{v}}$ | )密码确认             | >  | ✓ 输入要恢复的Key |          |
| 辅  | i入回档Key*                | <u>key1</u> ;key2 |    |             |          |
|    |                         |                   |    |             |          |
|    |                         |                   |    |             |          |
|    |                         | 以英文分号区分           |    |             |          |
|    |                         |                   | 完成 | 取消          |          |